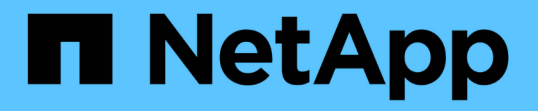

映像签名验证 Cloud Volumes ONTAP

NetApp June 27, 2024

This PDF was generated from https://docs.netapp.com/zh-cn/test/concept-gcp-verify-signed-image.html on June 27, 2024. Always check docs.netapp.com for the latest.

# 目录

| 映像 | 象签名验证                                                     | 1 |
|----|-----------------------------------------------------------|---|
|    | ☆证Google Cloud签名的映像 · · · · · · · · · · · · · · · · · · · | 1 |
| 1  | 使用OpenSSL验证disk.raw文件和摘要文件内容······                        | 2 |

## 映像签名验证

### 验证Google Cloud签名的映像

要验证导出的Google Cloud签名映像、必须从NSS下载映像摘要文件以验证disk.raw文件和摘要文件内容。

### 签名映像验证工作流摘要

下面简要介绍了Google Cloud签名映像验证工作流过程。

- •从 "NSS"下、下载包含以下文件的Google Cloud归档:
  - <sup>。</sup>签名摘要(.sig)
  - <sup>。</sup>包含公共密钥的证书(.pem)
  - <sup>。</sup>证书链(.pem)

| Cloud Volumes ONTAP 9.13.0<br>Date Posted:<br>Restrictions on Encryption Technology<br>NetApp Volume Encryption (available with ONTAP 9.1 and later releases) provides for data-at-rest encryption that requires authorizations, permits, or licenses to import, export, re-export or use this software.<br>A state license for importing encryption equipment is required to import ONTAP 9.1 (or later) with NetApp Volume Encryption into Member States of the Eurasian Economic Union: Russia, Belarus, Kazakhstan, Armenia<br>and Kyrgyzstan. Moreover, in certain cases, an end-user customer must have a valid state encryption license to this software.<br>Consult your legal advisor on this matter. |                                        |  |  |  |
|----------------------------------------------------------------------------------------------------|----------------------------------------|--|--|--|
|                                                                                                    |                                        |  |  |  |
| view and download checkson's                                                                                                    | [256 B]<br>View and download checksums |  |  |  |

- 下载转换后的disk.raw文件
- 使用证书链验证证书
- 使用包含公共密钥的证书验证签名摘要
  - 。使用公共密钥对签名摘要进行解密、以提取映像文件的摘要
  - <sup>。</sup>创建已下载disk.raw文件的摘要
  - 。比较两个摘要文件以进行验证

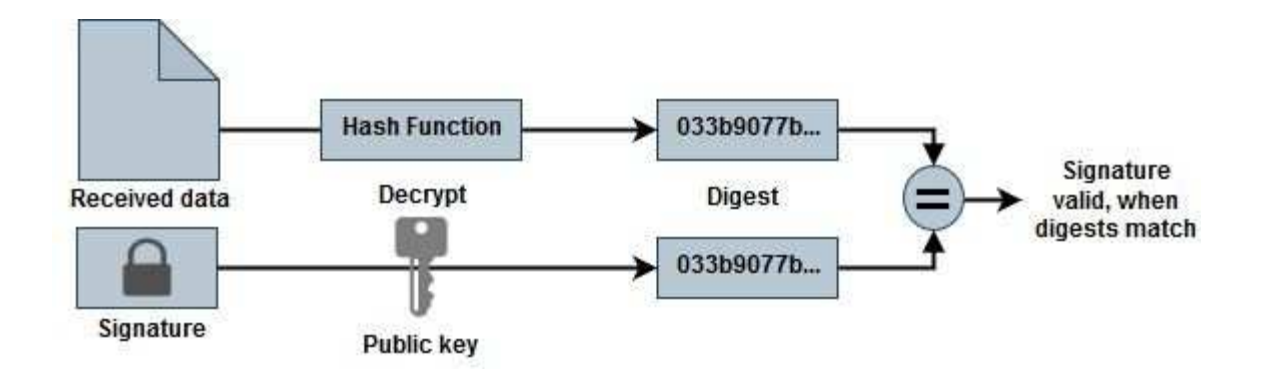

## 使用OpenSSL验证disk.raw文件和摘要文件内容

您可以根据通过提供的摘要文件内容验证Google Cloud下载的disk.raw文件 "NSS" 使用OpenSSL。

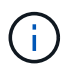

用于验证映像的OpenSSL命令与Linux、Mac OS和Windows计算机兼容。

步骤

1. 使用OpenSSL验证证书。

单击以显示脚本

```
# Step 1 - Optional, but recommended: Verify the certificate using
OpenSSL
# Step 1.1 - Copy the Certificate and certificate chain to a
directory
$ openssl version
LibreSSL 3.3.6
$ ls -1
total 48
-rw-r--r-@ 1 example-user engr 8537 Jan 19 15:42 Certificate-
Chain-GCP-CVO-20230119-0XXXXX.pem
-rw-r--r-@ 1 example-user engr 2365 Jan 19 15:42 Certificate-GCP-
CVO-20230119-0XXXX.pem
# Step 1.2 - Get the OSCP URL
$ oscp url=$(openssl x509 -noout -ocsp uri -in <Certificate-</pre>
Chain.pem>)
$ oscp url=$(openssl x509 -noout -ocsp uri -in Certificate-Chain-
GCP-CVO-20230119-0XXXXX.pem)
$ echo $oscp url
http://ocsp.entrust.net
# Step 1.3 - Generate an OCSP request for the certificate
$ openssl ocsp -issuer <Certificate-Chain.pem> -CAfile <Certificate-</pre>
Chain.pem> -cert <Certificate.pem> -reqout <request.der>
$ openssl ocsp -issuer Certificate-Chain-GCP-CVO-20230119-0XXXX.pem
-CAfile Certificate-Chain-GCP-CVO-20230119-0XXXXX.pem -cert
Certificate-GCP-CVO-20230119-0XXXXX.pem -reqout req.der
# Step 1.4 - Optional: Check the new file "req.der" has been
generated
$ ls -1
total 56
-rw-r--r-@ 1 example-user engr 8537 Jan 19 15:42 Certificate-
Chain-GCP-CVO-20230119-0XXXX.pem
-rw-r--r-@ 1 example-user engr 2365 Jan 19 15:42 Certificate-GCP-
CVO-20230119-0XXXX.pem
-rw-r--r- 1 example-user engr 120 Jan 19 16:50 req.der
# Step 1.5 - Connect to the OCSP Manager using openssl to send the
OCSP request
$ openssl ocsp -issuer <Certificate-Chain.pem> -CAfile <Certificate-</pre>
Chain.pem> -cert <Certificate.pem> -url ${ocsp url} -resp text
-respout <response.der>
```

```
$ openssl ocsp -issuer Certificate-Chain-GCP-CVO-20230119-0XXXXX.pem
-CAfile Certificate-Chain-GCP-CVO-20230119-0XXXXX.pem -cert
Certificate-GCP-CVO-20230119-0XXXXX.pem -url ${ocsp url} -resp text
-respout resp.der
OCSP Response Data:
    OCSP Response Status: successful (0x0)
    Response Type: Basic OCSP Response
    Version: 1 (0x0)
    Responder Id: C = US, O = "Entrust, Inc.", CN = Entrust Extended
Validation Code Signing CA - EVCS2
    Produced At: Jan 19 15:14:00 2023 GMT
    Responses:
    Certificate ID:
      Hash Algorithm: shal
      Issuer Name Hash: 69FA640329AB84E27220FE0927647B8194B91F2A
      Issuer Key Hash: CE894F8251AA15A28462CA312361D261FBF8FE78
      Serial Number: 5994B3D01D26D594BD1D0FA7098C6FF5
    Cert Status: good
    This Update: Jan 19 15:00:00 2023 GMT
    Next Update: Jan 26 14:59:59 2023 GMT
    Signature Algorithm: sha512WithRSAEncryption
         0b:b6:61:e4:03:5f:98:6f:10:1c:9a:f7:5f:6f:c7:e3:f4:72:
         f2:30:f4:86:88:9a:b9:ba:1e:d6:f6:47:af:dc:ea:e4:cd:31:
         af:e3:7a:20:35:9e:60:db:28:9c:7f:2e:17:7b:a5:11:40:4f:
         1e:72:f7:f8:ef:e3:23:43:1b:bb:28:1a:6f:c6:9c:c5:0c:14:
         d3:5d:bd:9b:6b:28:fb:94:5e:8a:ef:40:20:72:a4:41:df:55:
         cf:f3:db:1b:39:e0:30:63:c9:c7:1f:38:7e:7f:ec:f4:25:7b:
         1e:95:4c:70:6c:83:17:c3:db:b2:47:e1:38:53:ee:0a:55:c0:
         15:6a:82:20:b2:ea:59:eb:9c:ea:7e:97:aa:50:d7:bc:28:60:
         8c:d4:21:92:1c:13:19:b4:e0:66:cb:59:ed:2e:f8:dc:7b:49:
         e3:40:f2:b6:dc:d7:2d:2e:dd:21:82:07:bb:3a:55:99:f7:59:
         5d:4a:4d:ca:e7:8f:1c:d3:9a:3f:17:7b:7a:c4:57:b2:57:a8:
         b4:c0:a5:02:bd:59:9c:50:32:ff:16:b1:65:3a:9c:8c:70:3b:
         9e:be:bc:4f:f9:86:97:b1:62:3c:b2:a9:46:08:be:6b:1b:3c:
         24:14:59:28:c6:ae:e8:d5:64:b2:f8:cc:28:24:5c:b2:c8:d8:
         5a:af:9d:55:48:96:f6:3e:c6:bf:a6:0c:a4:c0:ab:d6:57:03:
         2b:72:43:b0:6a:9f:52:ef:43:bb:14:6a:ce:66:cc:6c:4e:66:
         17:20:a3:64:e0:c6:d1:82:0a:d7:41:8a:cc:17:fd:21:b5:c6:
         d2:3a:af:55:2e:2a:b8:c7:21:41:69:e1:44:ab:a1:dd:df:6d:
         15:99:90:cc:a0:74:1e:e5:2e:07:3f:50:e6:72:a6:b9:ae:fc:
         44:15:eb:81:3d:1a:f8:17:b6:0b:ff:05:76:9d:30:06:40:72:
         cf:d5:c4:6f:8b:c9:14:76:09:6b:3d:6a:70:2c:5a:c4:51:92:
         e5:cd:84:b6:f9:d9:d5:bc:8d:72:b7:7c:13:9c:41:89:a8:97:
         6f:4a:11:5f:8f:b6:c9:b5:df:00:7e:97:20:e7:29:2e:2b:12:
         77:dc:e2:63:48:87:42:49:1d:fc:d0:94:a8:8d:18:f9:07:85:
```

```
e4:d0:3e:9a:4a:d7:d5:d0:02:51:c3:51:1c:73:12:96:2d:75:
         22:83:a6:70:5a:4a:2b:f2:98:d9:ae:1b:57:53:3d:3b:58:82:
         38:fc:fa:cb:57:43:3f:3e:7e:e0:6d:5b:d6:fc:67:7e:07:7e:
         fb:a3:76:43:26:8f:d1:42:d6:a6:33:4e:9e:e0:a0:51:b4:c4:
         bc:e3:10:0d:bf:23:6c:4b
WARNING: no nonce in response
Response Verify OK
Certificate-GCP-CVO-20230119-0XXXXX.pem: good
    This Update: Jan 19 15:00:00 2023 GMT
    Next Update: Jan 26 14:59:59 2023 GMT
# Step 1.5 - Optional: Check the response file "response.der" has
been generated. Verify its contents.
$ ls -1
total 64
-rw-r--r-@ 1 example-user engr 8537 Jan 19 15:42 Certificate-
Chain-GCP-CVO-20230119-0XXXX.pem
-rw-r--r-@ 1 example-user engr 2365 Jan 19 15:42 Certificate-GCP-
CVO-20230119-0XXXXX.pem
-rw-r--r-- 1 example-user engr 120 Jan 19 16:50 req.der
-rw-r--r-- 1 example-user engr 806 Jan 19 16:51 resp.der
# Step 1.6 - Verify the chain of trust and expiration dates against
the local host
$ openssl version -d
OPENSSLDIR: "/private/etc/ssl"
$ OPENSSLDIR=$(openssl version -d | cut -d '"' -f2)
$ echo $OPENSSLDIR
/private/etc/ssl
$ openssl verify -untrusted <Certificate-Chain.pem> -CApath <OpenSSL</pre>
dir> <Certificate.pem>
$ openssl verify -untrusted Certificate-Chain-GCP-CV0-20230119-
OXXXXX.pem -CApath ${OPENSSLDIR} Certificate-GCP-CVO-20230119-
0XXXXX.pem
Certificate-GCP-CVO-20230119-0XXXXX.pem: OK
```

2. 将下载的disk.raw文件、签名和证书置于目录中。

- 3. 使用OpenSSL从证书中提取公共密钥。
- 4. 使用提取的公共密钥对签名进行解密、并验证下载的disk.raw文件的内容。

```
# Step 1 - Place the downloaded disk.raw, the signature and the
certificates in a directory
$ ls -1
-rw-r--r-@ 1 example-user staff Jan 19 15:42 Certificate-Chain-
GCP-CVO-20230119-0XXXXX.pem
-rw-r--r-@ 1 example-user staff Jan 19 15:42 Certificate-GCP-CVO-
20230119-0XXXXX.pem
-rw-r--r-@ 1 example-user staff Jan 19 15:42 GCP CVO 20230119-
XXXXXX digest.sig
-rw-r--r-@ 1 example-user staff Jan 19 16:39 disk.raw
# Step 2 - Extract the public key from the certificate
$ openssl x509 -pubkey -noout -in (certificate.pem) >
(public key.pem)
$ openssl x509 -pubkey -noout -in Certificate-GCP-CV0-20230119-
0XXXXX.pem > CVO-GCP-pubkey.pem
$ ls -1
-rw-r--r-@ 1 example-user staff Jan 19 15:42 Certificate-Chain-
GCP-CVO-20230119-0XXXXX.pem
-rw-r--r-@ 1 example-user staff Jan 19 15:42 Certificate-GCP-CVO-
20230119-0XXXXX.pem
-rw-r--r-@ 1 example-user staff Jan 19 17:02 CVO-GCP-pubkey.pem
-rw-r--r-@ 1 example-user staff Jan 19 15:42 GCP_CVO_20230119-
XXXXXX digest.sig
-rw-r--r-@ 1 example-user staff Jan 19 16:39 disk.raw
# Step 3 - Decrypt the signature using the extracted public key and
verify the contents of the downloaded disk.raw
$ openssl dgst -verify (public_key) -keyform PEM -sha256 -signature
(signed digest) -binary (downloaded or obtained disk.raw)
$ openssl dgst -verify CVO-GCP-pubkey.pem -keyform PEM -sha256
-signature GCP CVO 20230119-XXXXXX digest.sig -binary disk.raw
Verified OK
# A failed response would look like this
$ openssl dgst -verify CVO-GCP-pubkey.pem -keyform PEM -sha256
-signature GCP CVO 20230119-XXXXXX digest.sig -binary
../sample file.txt
Verification Failure
```

#### 版权信息

版权所有 © 2024 NetApp, Inc.。保留所有权利。中国印刷。未经版权所有者事先书面许可,本文档中受版权保 护的任何部分不得以任何形式或通过任何手段(图片、电子或机械方式,包括影印、录音、录像或存储在电子检 索系统中)进行复制。

从受版权保护的 NetApp 资料派生的软件受以下许可和免责声明的约束:

本软件由 NetApp 按"原样"提供,不含任何明示或暗示担保,包括但不限于适销性以及针对特定用途的适用性的 隐含担保,特此声明不承担任何责任。在任何情况下,对于因使用本软件而以任何方式造成的任何直接性、间接 性、偶然性、特殊性、惩罚性或后果性损失(包括但不限于购买替代商品或服务;使用、数据或利润方面的损失 ;或者业务中断),无论原因如何以及基于何种责任理论,无论出于合同、严格责任或侵权行为(包括疏忽或其 他行为),NetApp 均不承担责任,即使已被告知存在上述损失的可能性。

NetApp 保留在不另行通知的情况下随时对本文档所述的任何产品进行更改的权利。除非 NetApp 以书面形式明确同意,否则 NetApp 不承担因使用本文档所述产品而产生的任何责任或义务。使用或购买本产品不表示获得 NetApp 的任何专利权、商标权或任何其他知识产权许可。

本手册中描述的产品可能受一项或多项美国专利、外国专利或正在申请的专利的保护。

有限权利说明:政府使用、复制或公开本文档受 DFARS 252.227-7013(2014 年 2 月)和 FAR 52.227-19 (2007 年 12 月)中"技术数据权利 — 非商用"条款第 (b)(3) 条规定的限制条件的约束。

本文档中所含数据与商业产品和/或商业服务(定义见 FAR 2.101)相关,属于 NetApp, Inc. 的专有信息。根据 本协议提供的所有 NetApp 技术数据和计算机软件具有商业性质,并完全由私人出资开发。 美国政府对这些数 据的使用权具有非排他性、全球性、受限且不可撤销的许可,该许可既不可转让,也不可再许可,但仅限在与交 付数据所依据的美国政府合同有关且受合同支持的情况下使用。除本文档规定的情形外,未经 NetApp, Inc. 事先 书面批准,不得使用、披露、复制、修改、操作或显示这些数据。美国政府对国防部的授权仅限于 DFARS 的第 252.227-7015(b)(2014 年 2 月)条款中明确的权利。

商标信息

NetApp、NetApp 标识和 http://www.netapp.com/TM 上所列的商标是 NetApp, Inc. 的商标。其他公司和产品名称可能是其各自所有者的商标。